## **UltiPro: Direct Deposit Job Aid**

This job aid is intended for NSM employees to utilize when enrolling in direct deposit in UltiPro.

1. Click the UltiPro icon on your desktop.

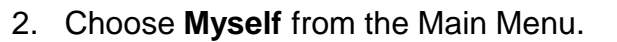

3. Choose Direct Deposit from the Pay category.

| MENU | 2 Myself                                                                                                    | MY TEAM                                                                                                    | ADMINISTRATION SYSTEM                                                                                  | CONFIGURATION MORE                                                                                      |  |  |
|------|----------------------------------------------------------------------------------------------------|----------------------------------------------------------------------------------------------------|----------------------------------------------------------------------------------------------------|----------------------------------------------------------------------------------------------------|--|--|
| Home | Personal<br>Employee Summary<br>Name, Address, and<br>Telephone<br>Status/Key Dates<br>Contacts<br>Emergency Contacts                                                                              | Jobs<br>Job Summary<br>Compensation<br>Job History<br>Reviews<br>Other Company Info<br>Career & Education                                                            | Career Development<br>Available<br>Current<br>Completed<br>Pay<br>Current Pay Statement<br>Pay History | Benefits<br>Benefits Summary<br>Beneficiaries/Dependents<br>Investments<br>PTO Plans<br>COBRA<br>1095-C |  |  |
|      | Property<br>Private Info<br>Other Personal Info<br><b>My Company</b><br>Company Info<br>Electronic Forms<br>Employee Directory<br>Organization Chart<br>View Opportunities<br>UltimateSoftware.com | Goals<br>Competencies<br>Personal Developmen<br>Talent Profile<br>Licenses<br>Skills<br>Tests<br>Previous Employment<br>Awards<br>Education<br>Relocation Preference | 3 → Direct Deposit<br>Income Tax<br>W-2<br>Model My Pay<br>Time Management<br>t Time Clock Entry       | Links<br>Open Enrollment<br>Documents<br>Employee Documents<br>Document<br>Acknowledgment               |  |  |

- 4. Check the delete box if you desire to remove the account listed.
- 5. Click Delete.
- 6. To add a new account, click Add.

| MENU Myself<br>▼ Pay        |             |             |                |            |      | •            | SEATING &<br>MOBILITY | 6 5        |              |
|-----------------------------|-------------|-------------|----------------|------------|------|--------------|-----------------------|------------|--------------|
| Current Pay Statement       | Pay History | YTD Summary | Direct Deposit | Income Tax | W-2  | Model My Pay |                       | ÝÝ         |              |
| Direct Deposit Summary      |             |             |                |            |      |              |                       | add delete | print help > |
| Account Number              |             |             | Description    |            | Bank | Account Type | Amount                | Status     | Delete ¥     |
| xxxxxxxxxxxxxxxxxxxxxxx2417 |             |             |                |            |      | Checking     | Available balance     | 4          |              |
|                             |             |             |                |            |      |              |                       | •          |              |

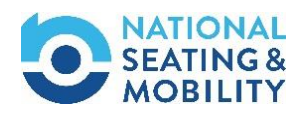

## **UltiPro: Direct Deposit Job Aid**

- 7. Enter the Bank Name.
- 8. Enter the account Routing number.
- 9. Enter the Account number.
- 10. Select the **Account type** (checking, debit card or savings) from the Account type drop-down menu.
- 11. To enter a specific dollar amount, select **Flat Amount** and enter the desired dollar amount to be direct deposited.
- 12. To enter a specific percentage amount, select **Percent amount** and enter the desired percentage to be direct deposited.
- 13. To direct deposit to multiple accounts, select Available to deposit the remainder of pay to this account.
- 14. Click Save.

| Current Pay Statement      | Pay History                       | YTD Summary | Direct Deposit           | Income Tax | W-2      | Model My   | Pay |
|----------------------------|-----------------------------------|-------------|--------------------------|------------|----------|------------|-----|
| Direct Deposi              | t Detail                          |             | 14                       | save reset | O cancel | print Pelp | >   |
| Description                |                                   |             | Status                   | Active     | ~        |            |     |
| e.g., "My College<br>Fund" |                                   | 11-         | •Amount<br>• Flat Amount | •          |          |            |     |
| Bank name 7                | →                                 | 12          | O Percent amount         |            |          |            |     |
| Routing number 8           | →                                 | 13          | Available balance        | e          |          |            |     |
| Account number 9           | →                                 |             |                          |            |          |            |     |
| Account type 10            | Checking<br>Debit Card<br>Savings |             |                          |            |          |            |     |

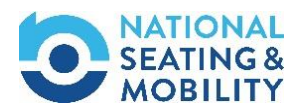